# **Crop Cash Data Reporting Checklist & Instructions**

**Monthly Data Reporting Checklist** (to be completed by the 7<sup>th</sup> of the following month)

- Attach batch reports from EBT machine to Batch Reporting Form
- Fill out tables on Batch Reporting Form with transaction data (see page 2)
- Mail or email Batch Reporting Form to <u>jennie@nofavt.org</u> or: NOFA-VT, c/o Jennie Porter PO Box 697 Richmond, VT 05477
- Enter SNAP transaction and Crop Cash distribution data into the 'Transactions' tab in FM Tracks (see page 3)
- Enter SNAP and Crop Cash redemption data into the 'Vendor Reimbursement' tab in FM Tracks (see page 4)
- Enter market information into the 'Post Market' tab in FM Tracks (see page 5)

### **Batch Reporting Form**

| MONTH: JUNE         | MARKET: VERMONT         |                                       |                                   |
|---------------------|-------------------------|---------------------------------------|-----------------------------------|
| Week 1: 6/5         | Week 2: 6/12            | Week 3: 6/19                          | Week 4: 6/26                      |
| Summary Report      | Concerned and           | WIND AND AN ADDRESS OF ADDRESS OF     | Summary Report                    |
| AMEY                | Summary Report          | Summary Report                        | Discover                          |
| Salas 1 \$101.00    | MasterCard              | AMEX                                  | Sales 1 \$15.00                   |
| Surcharge \$0.00    | Sales 5 \$225.00        | Sales . 1 \$21.00                     | Betwee 0 \$0.00                   |
| Returns 0 \$0.00    | Surcharge \$0.00        | Surcharge . \$0.00                    | Total 1 \$16.00                   |
| Total 1 \$101.00    | Tetel & \$229.00        | Returns . 0 \$0.00                    |                                   |
| 10101               | iotal Strates           | Total 1 \$21.00                       | MastacCard                        |
| Discover            | Miles.                  |                                       | Sales 5 \$265.00                  |
| Salas 1 \$11.00     | V188                    | MasterCard .                          | Surebarge \$0.00                  |
| Surcharge . \$0.00  | Sales 6 \$211.00        | Sales 7 \$377.00                      | Returns 0: \$0.00                 |
| Returns 0 \$0.00    | Surcharge \$0.00        | Surcharge \$0.00                      | Total 5 \$265.00                  |
| Total 1 \$11.00     | Tetel 6 8224 00         | Returns D \$0.00                      |                                   |
|                     | 10181 . 6 5221.00       | Total 7 \$377.00                      | Vice                              |
| MasterCard          | DD:122:10               |                                       | Salar 7 \$182.00                  |
| Sales 11 \$531.00   | DEBIT                   | Visa                                  | Sucebarge : .: \$0.00             |
| Surcharge \$0.00    | Sales (2 sisz.00        | Sales 6 \$135.00                      | Returns 0 \$0.00                  |
| Returns 0 \$0.00    | Cash Back \$0.00        | Surcharge \$0.00                      | Total: 7 \$182,00                 |
| Total 11 \$531.00   | Returns 0 \$0.00        | Returns 0 \$0.00                      |                                   |
|                     | T ta' 2 \$142.00        | Total 6 \$135.00                      | DEBIT                             |
| Visa                |                         | · · · · · · · · · · · · · · · · · · · | Sales 2 \$52.00                   |
| Sales. 7 \$307.00   | EBT                     | DEBIT                                 | Cash Back . \$0.00                |
| Surcharge \$0,00    | Sales b ass.ou          | Sales . (5) \$150.00                  | Beturns0 \$0.00                   |
| Returns '0 \$0.00   | Cash Back \$0.00        | Cash Back \$0.00                      | Total 2 \$52.00                   |
| Total 7 \$3.07.00   | Returns 0 \$0.00        | Returns D \$0.00                      | FRT C July ET                     |
|                     | Total 5 \$94.00         | Total 6 \$150.00                      | EBT LEDI CILLINIT CIL.            |
| EBT ZERICE          |                         | 125 11, 120, 120                      | Sales 30 \$63.00                  |
| Sales (17) \$149.00 | GRANDINIALS             | EBT. TO SA LAL TODITION               | Cash Back \$10.00                 |
| Cash. Back \$0.00   | Sales . 18 \$656.00     | Sales 3 \$110.00                      | Return's 0 \$0.00                 |
| Returns 0 \$0.00    | Cash Back \$0.00        | Cash Back \$0.00                      | Total 4 \$73.00                   |
| Total 11 \$149.00   | Returns 0 \$0,00        | Returns 0 \$0.00                      | 7 Sr (ash 1 20; 120               |
|                     | Grand Total 18 \$656.00 | Total "3 \$110.00                     | GRAND TOTALS                      |
| GRAND TOTALS        |                         | · · · ·                               | Salas 19 \$578.00                 |
| Sales 31            | END OF REPORT           | CRAND TOTALS                          | Cash Back \$10.00                 |
| \$1,099.00          |                         | Sales 23, \$793.00                    | Returns 0 \$0.00.                 |
| Cash Back \$0.00    |                         | Cash Back \$0.00                      | Grand Total 19 \$588.00           |
| Returns 0 \$0.00    |                         | Returns 0 \$0.00                      |                                   |
| Grand Total 31      |                         | Grand Total 23 \$793.00               | END OF PEROPT                     |
| \$1,099.00          |                         |                                       | END.OF REPORT                     |
| Trans. Sales Crop   | Trans. Sales Crop       | Trans. Sales Crop                     | Trans. Sales Crop                 |
| Cash                | Cash                    | Cash                                  | Cash                              |
| ERT frod            | EBT Food C 444 Co       | EBT Food 2 110 20                     | EBT food 2 C2 30                  |
| 9 129 90            | 5 69 50                 | 5 110 50                              | 5 55 30                           |
| 0 minut             | Direct                  | Direct 1 Uro Uro                      | Direct 2 2 20                     |
| Deposit 6 0 0       | Deposit 1 22 10         | Deposit 4 40 40                       | Deposit Z 20 20                   |
| EBT Cash 2 and 20   | EBT Cash C C C          | EBT Cash O O O                        | EBT Cash O O O                    |
| 107 E 7.0 KO        |                         |                                       | 1074                              |
| TOTAL IN INC.       | TOTAL 10 86 40          | 10TAL 7 150 70                        | 5 73 50                           |
|                     |                         |                                       | All an unach if una another cheat |
|                     |                         |                                       | -For week 5 use another sheet     |

# Enter all data as SNAP/EBT transactions in FM Tracks since all of these transactions are SNAP payments.

You should use the last row (i.e. Total) to submit the aggregate transaction for the specific market date.

Example, for June 5<sup>th</sup> the data would be entered onto FM Tracks as: 11 SNAP EBT Transactions \$149 Total Payment Amount \$110 Crop Cash

# **Transaction Entry Guide**

| Search here                  |                                         |                                  |  |  |  |
|------------------------------|-----------------------------------------|----------------------------------|--|--|--|
| • Farmers Mark               | et<br>Run Reports                       | 2 open post merket reports       |  |  |  |
| 3                            | O yuly 09                               |                                  |  |  |  |
| Transactions                 | 🗐 Vendor Reimbursement                  | Post Market                      |  |  |  |
| New Individual Transaction 4 | New Aggregate Transaction               | Transaction Log                  |  |  |  |
| New Aggregate Transac        | ction<br><b>5</b>                       |                                  |  |  |  |
| 6 # of New Customers 7       | Enter Total # of SNAP                   | Transactions Receiving Crop Cash |  |  |  |
| SNAP / EBT ~ \$ Total        | Incentives     Incentives     Crop Cash | <b>9</b> \$ 0.00                 |  |  |  |
| Add                          |                                         |                                  |  |  |  |

#### **Reporting Steps**

- 1) Select Enter Daily Sales & Date from top toolbar.
- 2) Select the appropriate date that of your market (using arrows to toggle between dates).
- 3) Select *Transactions* from the middle toolbar.
- 4) Select *New Aggregate Transaction* from bottom toolbar.

\*Use the data from the last row of the Batch Reporting Form to complete Steps 5-10 for each market date.

5) Enter number of 3SquaresVT/SNAP (EBT Food) transactions.

- 6) Select SNAP/EBT (from dropdown).
- 7) Enter total amount of 3SquaresVT/SNAP (EBT Food) spent that day.
- 8) Check box next to Crop Cash.
- 9) Enter total amount of Crop Cash distributed that day.
- 10) Click Add

## **VENDOR REIMBURSEMENT GUIDE**

| 1                                                                                                    | Manage Profile Run Reports                                  | 2                     |                |
|----------------------------------------------------------------------------------------------------|-------------------------------------------------------------|-----------------------|----------------|
| (i) Transactions                                                                                                 | 3 🔊 V                                                       | April 28 💽            | Post Market    |
| 4 Add Reir                                                                                                    | nbursement                                                  | Rei                   | mbursement Log |
| andor Name                                                                                                    |                                                             | Gross Sales           |                |
|                                                                                                    | s                                                           |                       |                |
| Sells fruits or vegetable<br>Sells SNAP Eligible food                                                            |                                                             | Incentives Redeemed 8 | 1              |
| Sells fruits or vegetable<br>Sells SNAP Eligible food<br>yments Redeemed                                         | # of Transactions                                           | Incentives Redeemed 8 |                |
| Sells fruits or vegetable<br>Sells SNAP Eligible food<br>yments Redeemed<br>Cash<br>Check                        | # of Transactions<br># of Transactions                      | Incentives Redeemed   |                |
| Sells fruits or vegetable<br>Sells SNAP Eligible food<br>yments Redeemed<br>Cash<br>Check<br>Credit / Debit Card | # of Transactions<br># of Transactions<br># of Transactions | Incentives Redeemed   |                |

#### **REPORTING STEPS**

- 1. Select *Enter Daily Sales & Date* from top toolbar.
- 2. Select the appropriate date that of your market (using arrows to toggle between dates).
- 3. Select Vendor Reimbursement from the middle toolbar.
- 4. Select Add Reimbursement from bottom toolbar.
- 5. Enter "ALL VENDORS" under 'Vendor Name.'
- 6. Check the boxes next to 'Sells fruits or vegetables' and 'Sells SNAP eligible food.'
- 7. Under 'Payments Redeemed', enter the total amount of SNAP (\$1) tokens redeemed by vendors.
- 8. Under 'Incentives Redeemed', enter the total amount of Crop Cash redeemed by vendors.
- 9. Click 'Submit Reimbursement.'
  - a. Entries can be reviewed and edited in the 'Reimbursement Log.'

# Post Market Entry Guide

| Search here                                                                                                    |                                              | Jer                                             | nnie Porter 🛛 🗮            |                                              |
|----------------------------------------------------------------------------------------------------|----------------------------------------------|-------------------------------------------------|----------------------------|----------------------------------------------|
| Rrattlehoro Winter Farmers Market     Enter Daily Sales & Data     Manage Profile Run Reports     2                                                             |                                              | 5 open                                          | 5 open post market reports |                                              |
| 1                                                                                                    | April 28                                     |                                                 |                            |                                              |
| (1) Transactions                                                                                                    | Vendor Reimbursement                         | <b>3</b> ⑦ Post Mar                             | rket                       |                                              |
| You are submitting a post-market rep                                                                                                    | ort for 04/28/18.                            |                                                 | 4                          |                                              |
| *Total number of vendors selling at this marke                                                                                                    | t today?                                     | Enter ALL<br>vendors                            |                            |                                              |
| *Number of vendors eligible to accept SNAP to                                                                                                    | oday?                                        | Enter # of vendors<br>that accept \$1<br>tokens |                            |                                              |
| *Number of vendors selling fruits and vegetab                                                                                                    | les today?                                   | Enter # of vendors<br>that accept Crop<br>Cash  |                            |                                              |
| *How many paid staff were involved in the adr                                                                                                    | ninistration of the incentive program today? |                                                 |                            |                                              |
| *How many volunteers were involved in admir                                                                                                    | istration of the incentive program today?    |                                                 |                            |                                              |
| <ul> <li>*Did you have any of the following activities today? Check all that apply:</li> </ul>                                                                  |                                              |                                                 | Select 🗸                   |                                              |
| What was the weather like today? pick all that apply                                                                                                    |                                              |                                                 | Select 🗸                   |                                              |
| How many total hours did your market spend administering the Crop Cash Incentive Program (total includes at-market<br>dministration and post-market reporting)? |                                              |                                                 |                            | Hours<br>marke<br>any tir<br>spent<br>report |
| How much in Credit/Debit did all vendors redeem today?                                                                                                    |                                              |                                                 |                            | data o<br>reimbi<br>vendo                    |
| What was the total net sales for all vendors for                                                                                                    | today? 5                                     |                                                 | \$                         |                                              |
|                                                                                                    | Submit Post Market Report                    |                                                 |                            |                                              |

#### **Reporting Steps**

- 1. Select Enter Daily Sales & Date from top toolbar.
- 2. Select the appropriate **date** that of your market (using arrows to toggle between dates).
- 3. Select *Post Market* from the middle toolbar.
- 4. Enter required data (see notes to right).
- 5. Click Submit Post Market Report